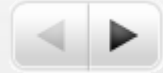

# UNIDADE III Sistemas Operacionais WINDOWS

ñ

### Objetivo da unidade

• Objetivo Geral

- Apontar as noções básicas do Windows
- Praticar o aprendizado sobre o Sistema Operacional
- Objetivos Específicos
  - Entender como ocorreu a evolução do Windows como sistema operacional;
  - Comparar a estrutura do Windows com outros modelos de sistemas operacionais.
  - Conhecer os Sistemas de arquivos do Windows, seus atributos, Permissões e gerenciamento.
  - Conhecer sua estrutura de Diretórios.
  - Conhecer as partições, processos de formatação e fragmentação do disco.
  - Conhecer o gerenciamento de memória e Processos no Windows.

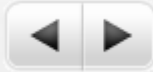

### 3.1 Introdução

n

 o Windows surgiu inicialmente como um ambiente gráfico com o objetivo de facilitar o uso do MS-DOS e, apenas alguns anos depois foi que ele se tornou realmente um sistema operacional.

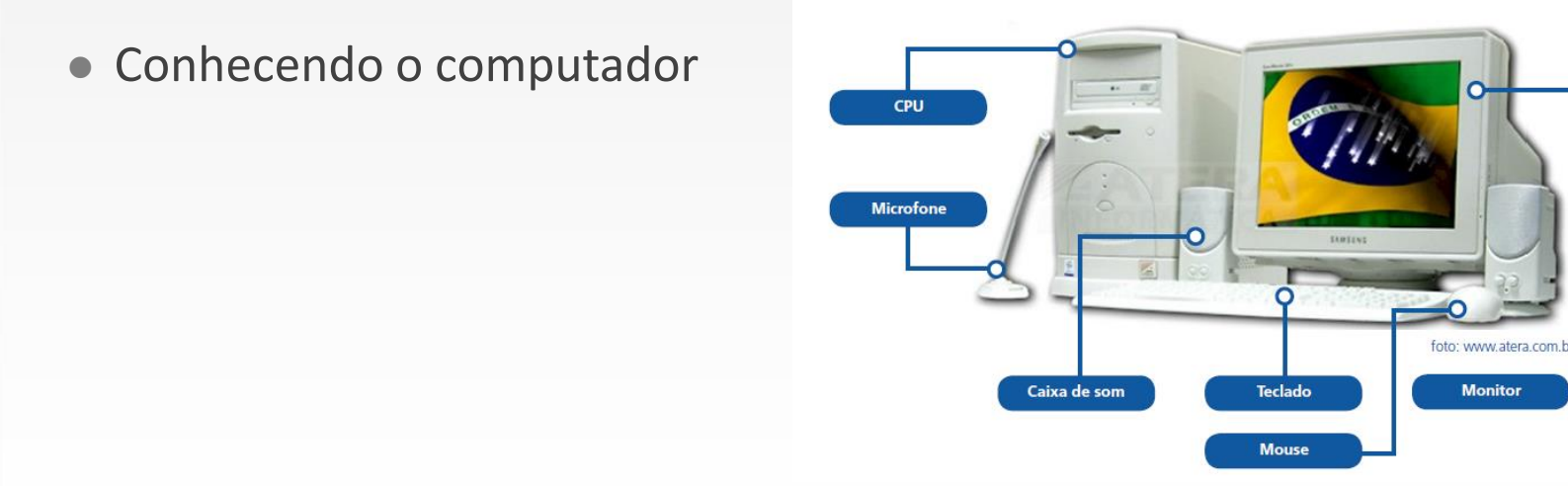

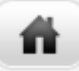

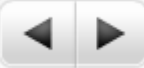

## Versões do Windows

### • O Windows tem várias versões, falaremos um pouco delas agora.

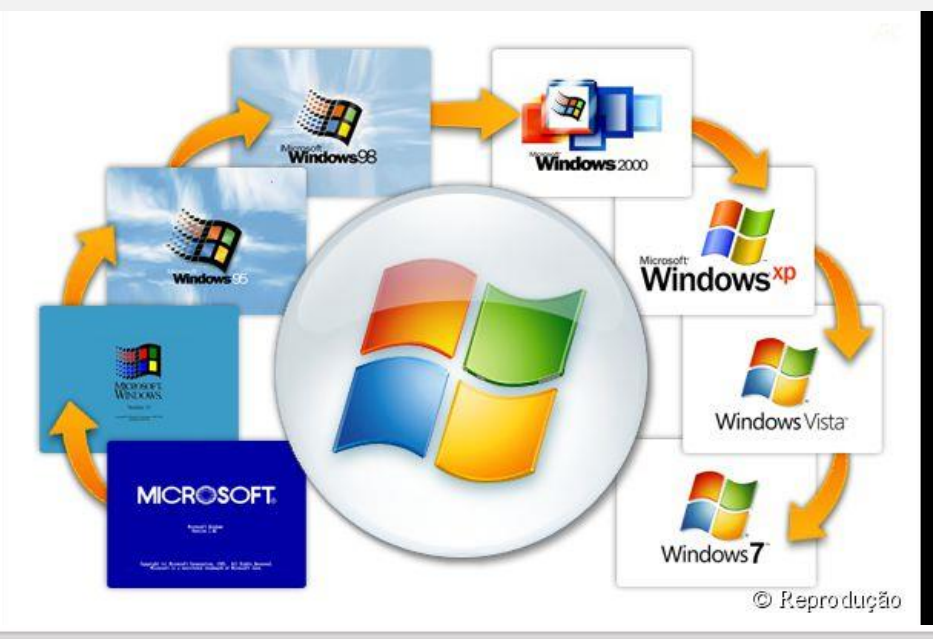

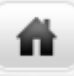

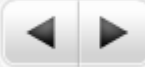

### Windows 1.01

#### • Windows 1.01: limitado e obsoleto

- Lançado em 1985 era uma interface gráfica bidimensional para o sistema operacional MS-DOS,
- O Excel e Word, foram os programas que popularizaram o windows na época.

|                      |                              | MS-DDS Exe                  | cutive                      |                           |                      |
|----------------------|------------------------------|-----------------------------|-----------------------------|---------------------------|----------------------|
| File View S          | special                      |                             |                             |                           |                      |
| A C                  | C: \WINDOWS                  |                             |                             |                           |                      |
| ABC. TXT             | DOTHIS.TXT<br>FGANIRU.DRU    | GDI.EXE                     | LPC.DRU<br>LO1588.DRU       | REVERSI.EXE               | UTILITY.             |
| CALC.EXE             | EGAHIBW.GRB                  | HELVB.FON                   | HODERN, FON                 | SCRIPT.FON                | WIN.COM              |
| CARDFILE.EXE         | EGAHIRES.DRU                 | HELVD.FON                   | HSDOS.EXE                   | SETUP LEL                 | WIN100.6             |
| CGA.GRB              | EGAHIRES.LGO                 | HERCULES.GRB                | HSMOUSE1.DRU                | SOUND.DRU                 | WINOLDAP             |
| CGA.LGO<br>CITOH.DRU | EGALORES.DRV<br>EGALORES.GRB | HERCULES.LGO<br>HIFONTS.FON | HSMOUSE2.DRU<br>NEC3550.DRU | SPOOLER.EXE<br>System.dru | WINOLDAP<br>WRITE.DA |
| CLIPBRD.EXE          | EGALORES.LGO                 | HP747XA.DRU<br>HPLASER.DRU  | NECP2.DRU<br>Nonouse.dru    | TERMINAL.EXE              | WRITE.EX             |
| COMM.DRU             | EGAMONO . GRB                | IBHGRX.DRU                  | NOTEPAD.EXE                 | THSRA.FON                 |                      |
| COURA.FON            | EHM.AT                       | KERNEL .EXE                 | PAINT.EXE                   | THSRC.FON                 |                      |
| COURS FON            | EPSON.DRU                    | LMOUSE.DRU                  | RAMORIUE.SYS                | TOSH.DRU                  |                      |
| COURD . FON          | FTG.DRU                      | LOFONTS_FON                 | README.DOC                  | USER.EXE                  |                      |
| -                    |                              |                             |                             |                           |                      |

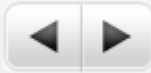

### Windows 3.x

#### • Windows 3.x

- Lançado em 1990, foi o primeiro ambiente gráfico para o sistema operacional MS-DOS.
- Inclusão de software de multimídia, suporte a rede, Fax-modem e Correio eletrônico
   Program Manager
   Program Manager

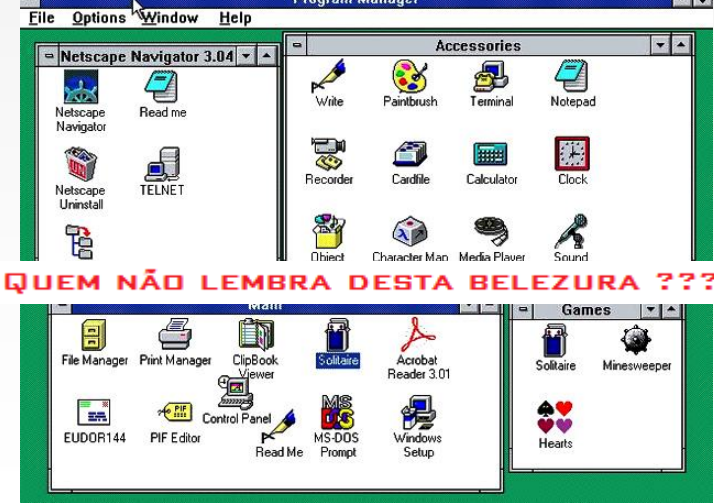

### Windows NT

#### • Windows NT

- Lançado em 1993. Com o objetivo de fornecer mais segurança e comodidade para utilização nas empresas.
- Primeiro Windows realmente um sistema operacional com conceito de **multitarefa** e uso de **memória virtual.**
- Ambiente para redes de computadores.

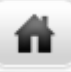

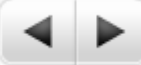

### Windows NT

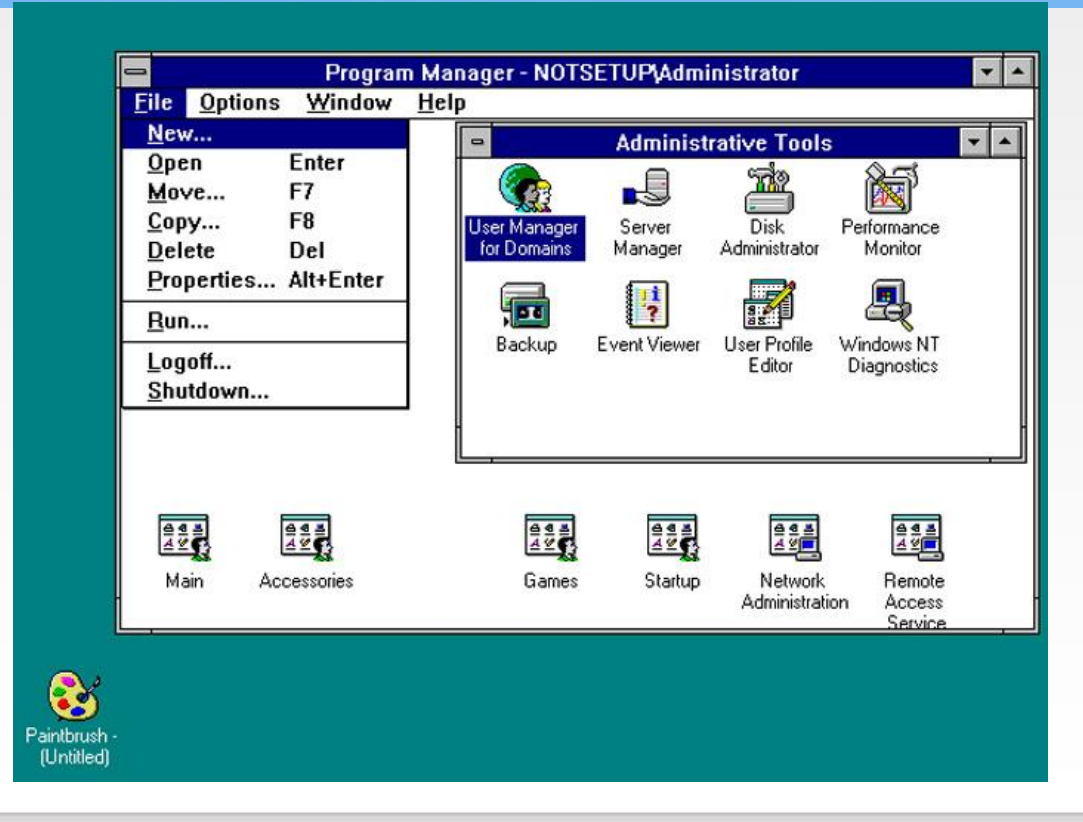

### Windows 95

#### • Windows 95

- Lançado em 1995. Inicializa sem depender do MS-DOS, mas ainda com dependência de módulos do *kernel* do MS-DOS.
- Possuía três núcleos básicos: *Kernel*: núcleo do sistema propriamente dito; *GDI: Graphics Device Interface* (Interface Gráfica) e *User:* controla a interface do Windows com o usuário, como entrada de comandos e documentos abertos.

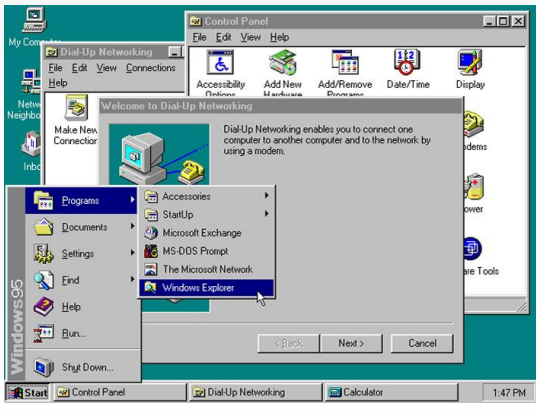

### Windows 98

#### • Windows 98

- Lançado em 1997. Sem mudanças significativas ao Win95, mas com correções de muitas falhas.
- Recursos adicionados:
- Integração completa com a Internet;
  - Sistema de Arquivos FAT32;
  - Melhorias na interface gráfica
  - USB
  - Estrutura Monolítica do DOS, ainda presente;<sup>2</sup>
  - Mais Lento que o Win95, por obter mais funções

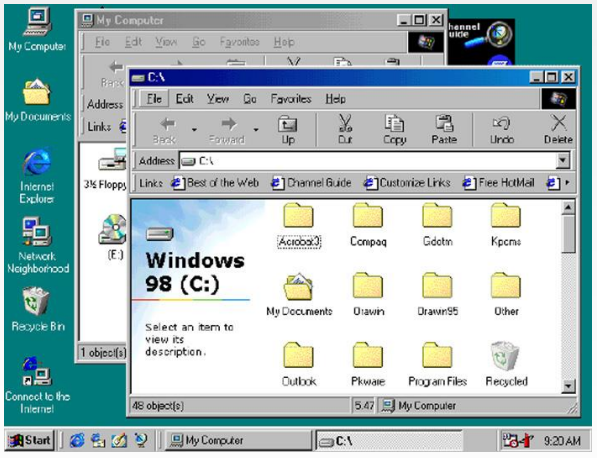

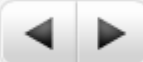

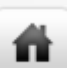

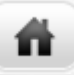

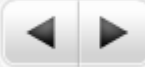

### Windows 2000

#### • Windows 2000

- Lançado em 2000. Estrutura em Microkernel.
- Reaproveitou-se os códigos do WinNT 5;
- Sistema operacional multiusuário;
- Possuia falhas de seguranças.

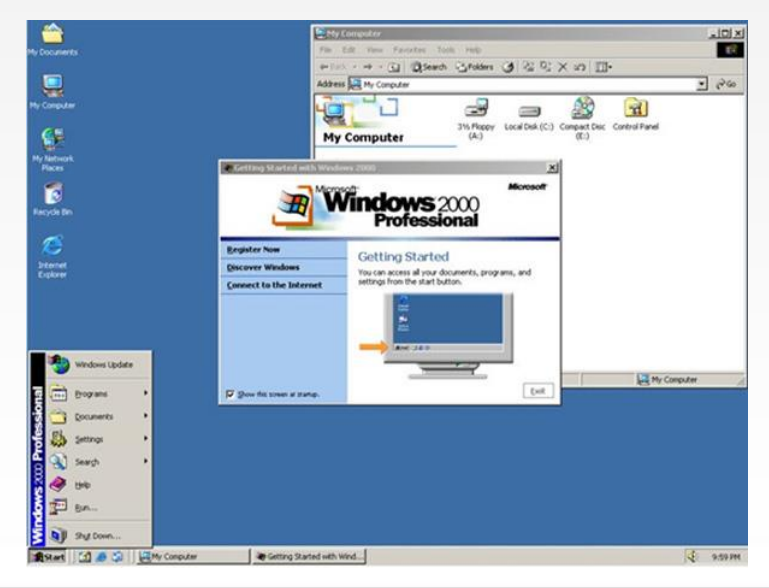

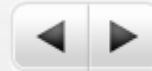

### Windows XP

#### • Windows XP

ñ

- Lançado em 2001.
- Considerada por diversos anos como a melhor versão lançada pela Microsoft para usuários domésticos.
- Aumento nos requisitos mínimos para 128 MB de RAM.

### Demais versões do Windows

#### Windows Vista

 Essa versão apresenta uma nova interface gráfica do usuário, assim como novas funções para busca e manipulação de artefatos para aplicações multimídia e para redes de comunicação.

#### • Windows 7

 Tinha a intenção de continuar compatível com aplicações e hardwares nos quais o Windows Vista já funcionava, mas com correções e melhor desempenho.

#### • Windows 8

• Sistema para qualquer dispositivo, com uma interface totalmente nova, adaptada para dispositivos sensíveis ao toque.

### Demais versões do Windows para Redes

#### • Windows Server 2003

•

 Constitui-se, no seu núcleo, de uma versão do Windows XP com algumas simplificações realizadas com o objetivo de fornecer um funcionamento mais estável do sistema e maior segurança para trabalhos em redes.

#### • Windows Server 2008

- Provê uma plataforma para construção de uma infraestrutura para desenvolvimento de aplicações envolvendo ambientes de redes e *web services*.
- Windows 2012
  - Sua característica visual é muito parecida com a do Windows 8 com o mesmo estilo de menu. E uma das principais novidades é o suporte a computação em nuvem (cloud computing).

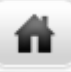

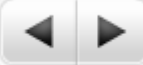

### Windows XP

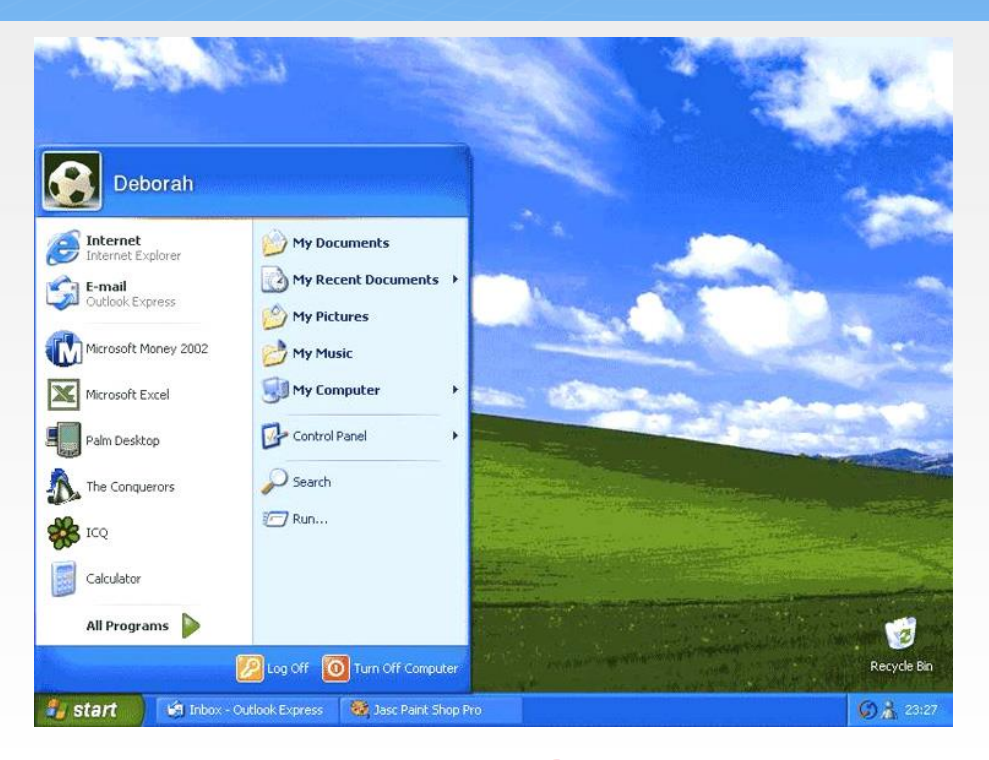

LEIA DA PÁGINA 45 A 48 DO LIVRO DE INFORMÁTICA ( MATERIAL DA AULA DA SEMANA)

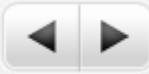

### Windows XP

- Após a leitura das páginas 45 a 48 do nosso material didático você deve ter conhecimentos de:
- Área de trabalho ou Desktop
- Ícones-

- Barra de tarefas
- Logon e Logoff –
- Ligar e desligar o Windows XP.

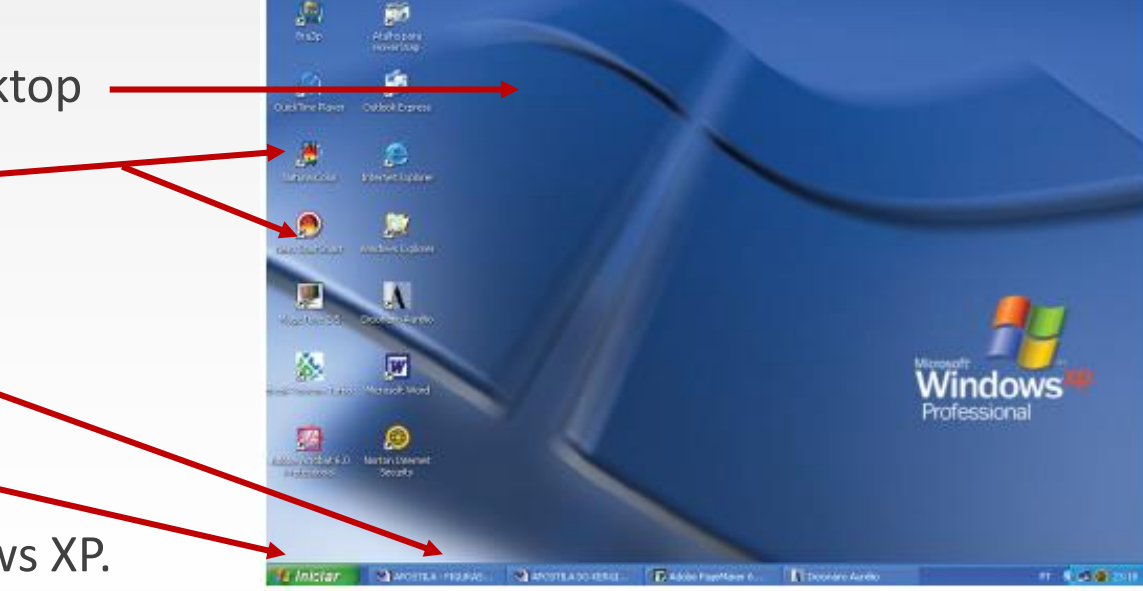

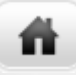

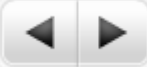

### Barra de ferramentas

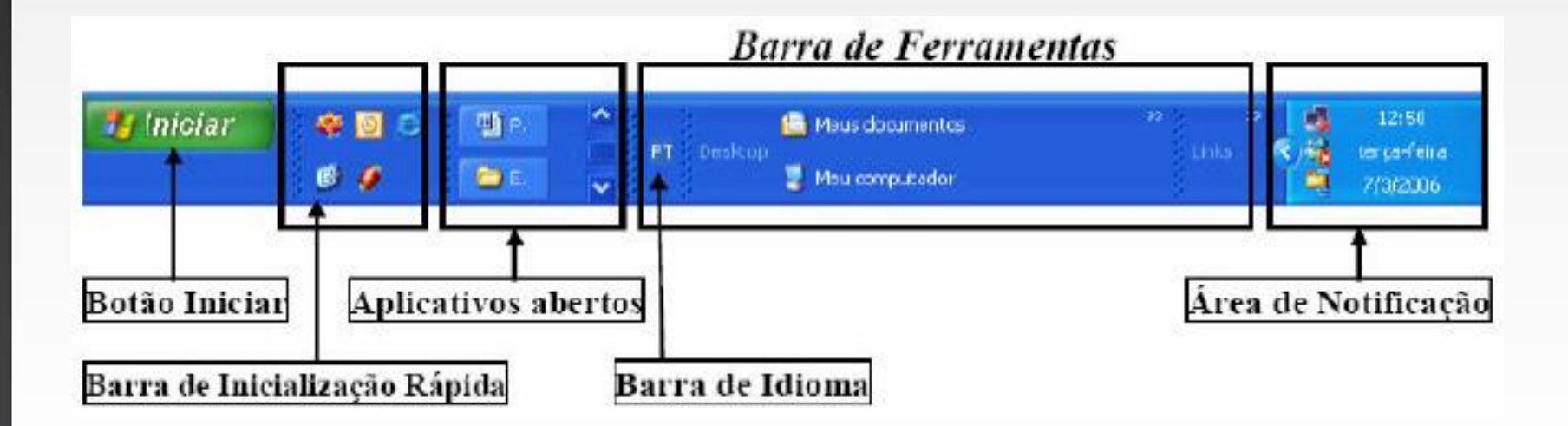

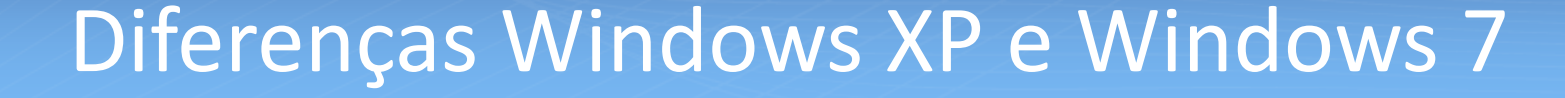

ñ

 Os itens do slide anterior não apresentam muitas modificações em relação as versões mais atuais do Windows.

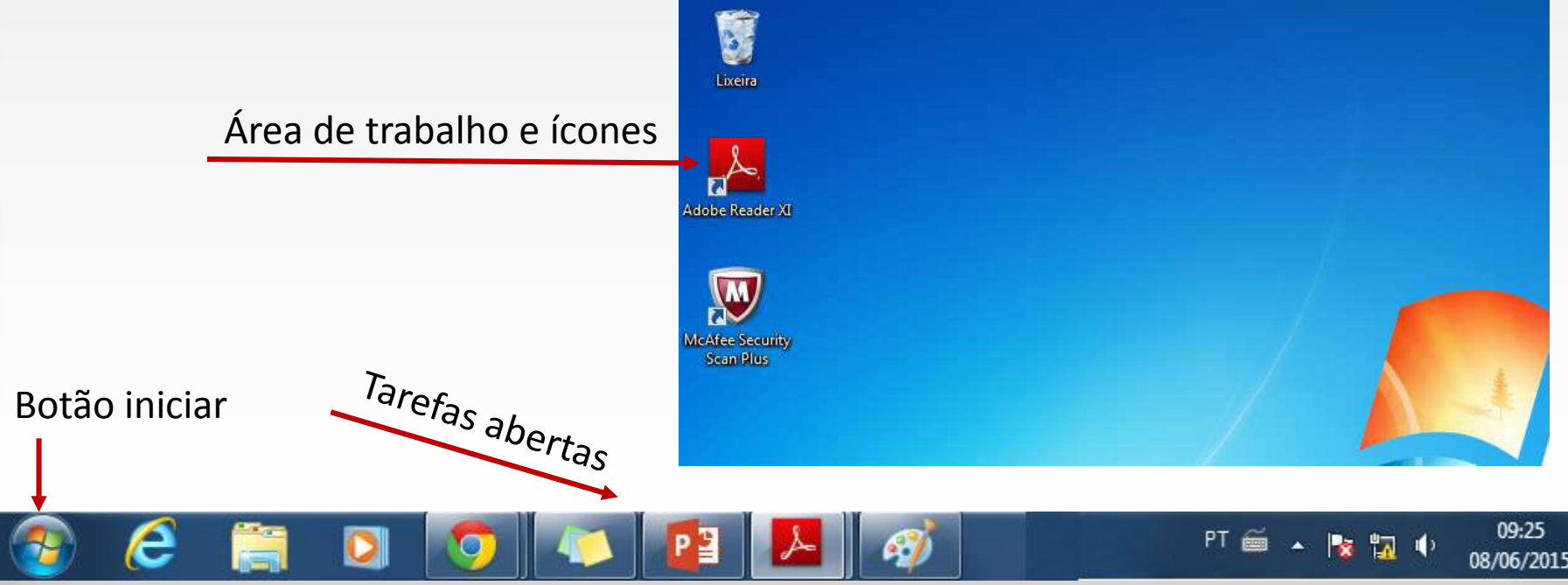

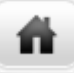

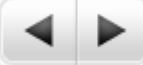

### Acessórios do Windows XP

 Agora que já apresentemos o Windows, vamos dar uma lida nas páginas 49 e 50 do nosso material didático.

> O item acessório do Windows contém muitos programas úteis para o nosso dia a dia!!!

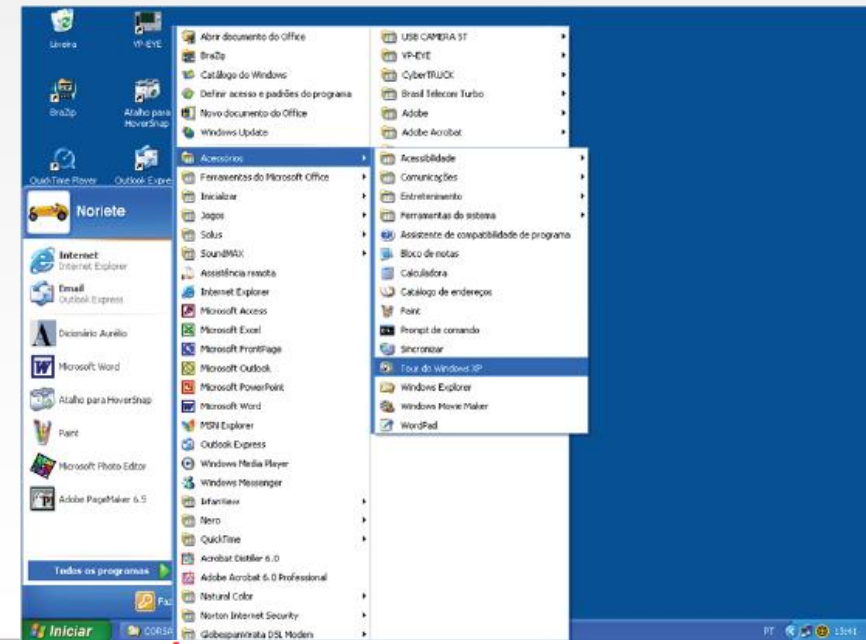

LEIA DA PÁGINA 49 A 50 DO LIVRO DE INFORMÁTICA ( MATERIAL DA AULA DA SEMANA)

### **m**

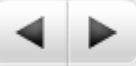

### Acessórios do Windows XP e do Windows 7

Tem no XP e no

Bloco de Notas
 Calculadora
 Paint
 Prompt de Comando
 Windows Explorer
 WordPad
 Acessibilidade
 Ferramentas do Sistema

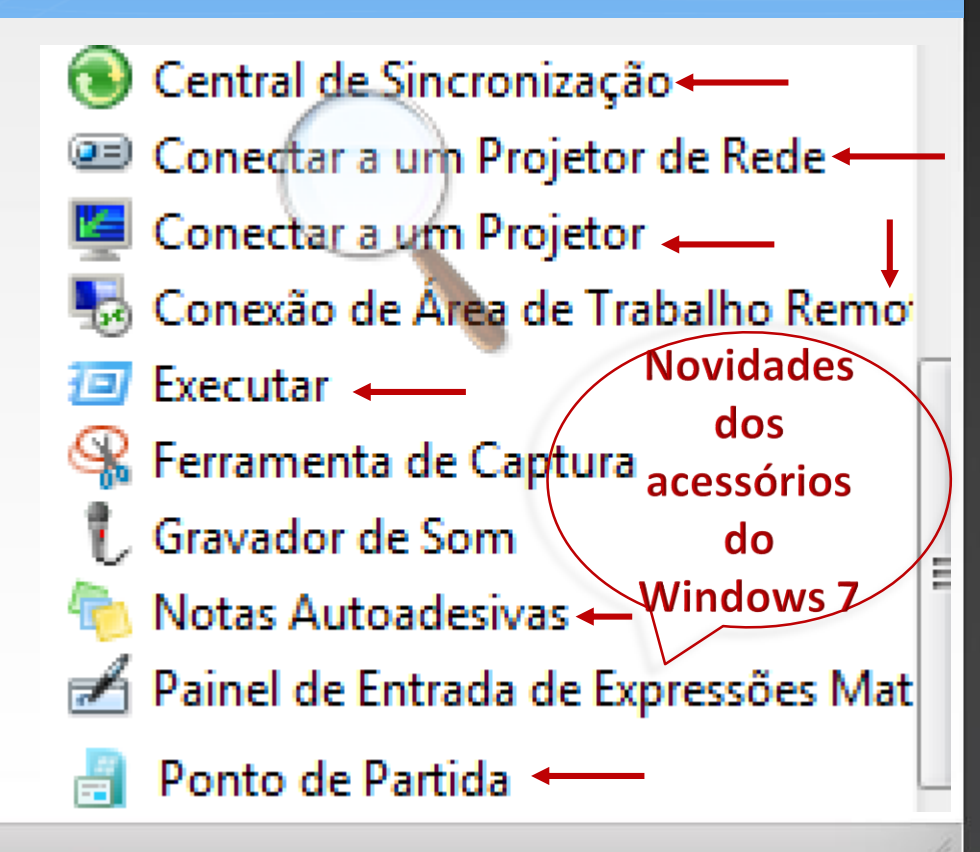

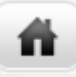

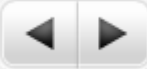

### Janelas do Windows

• Leia atentamente as páginas 50 e 51 do nosso material didático!

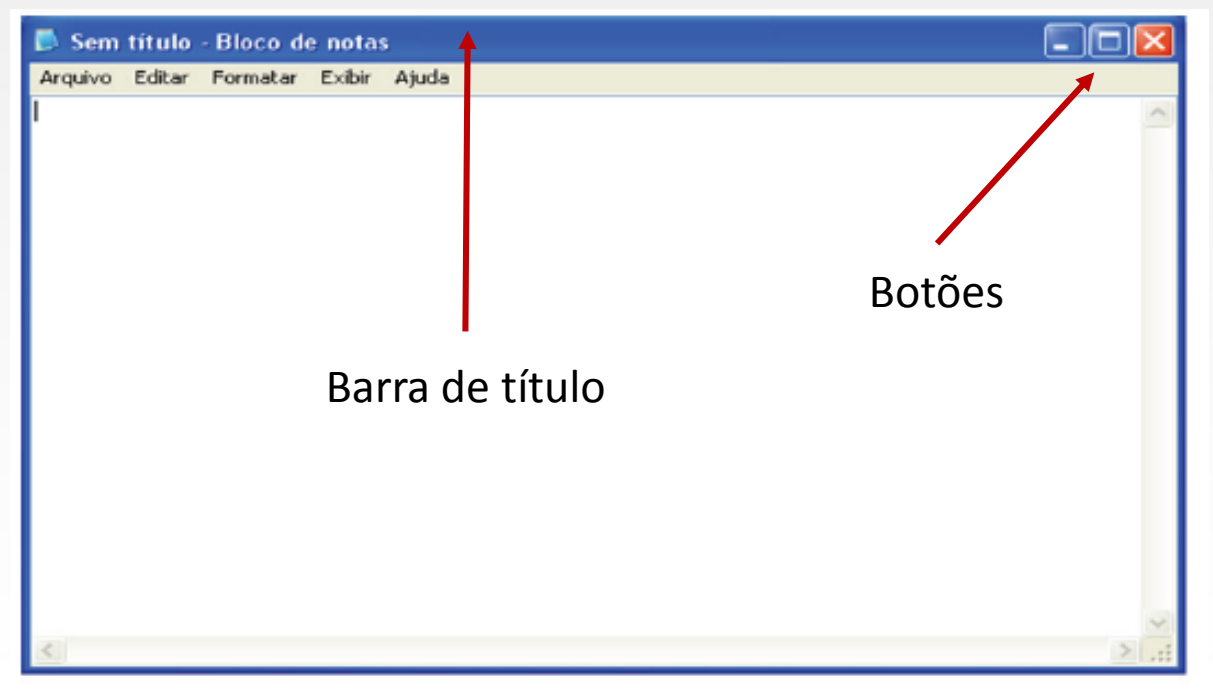

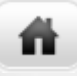

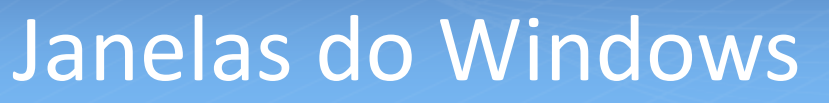

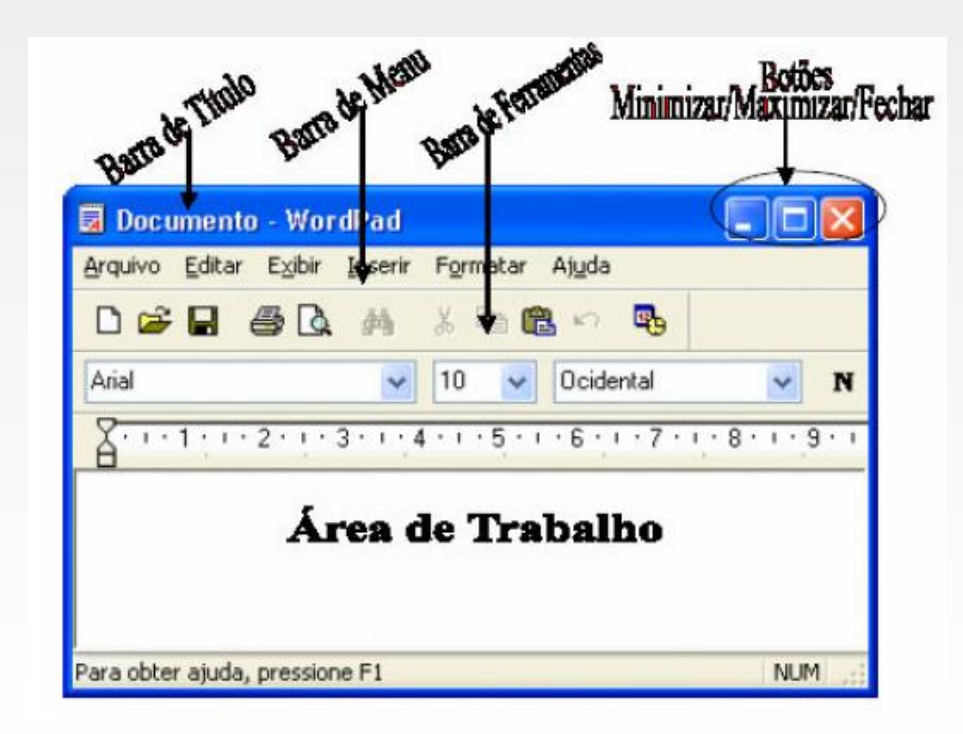

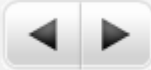

### Janelas no Windows 7

n

 Agora que já conhecemos os itens de uma janela no Windows XP, vejamos como é a janela do Windows 7.

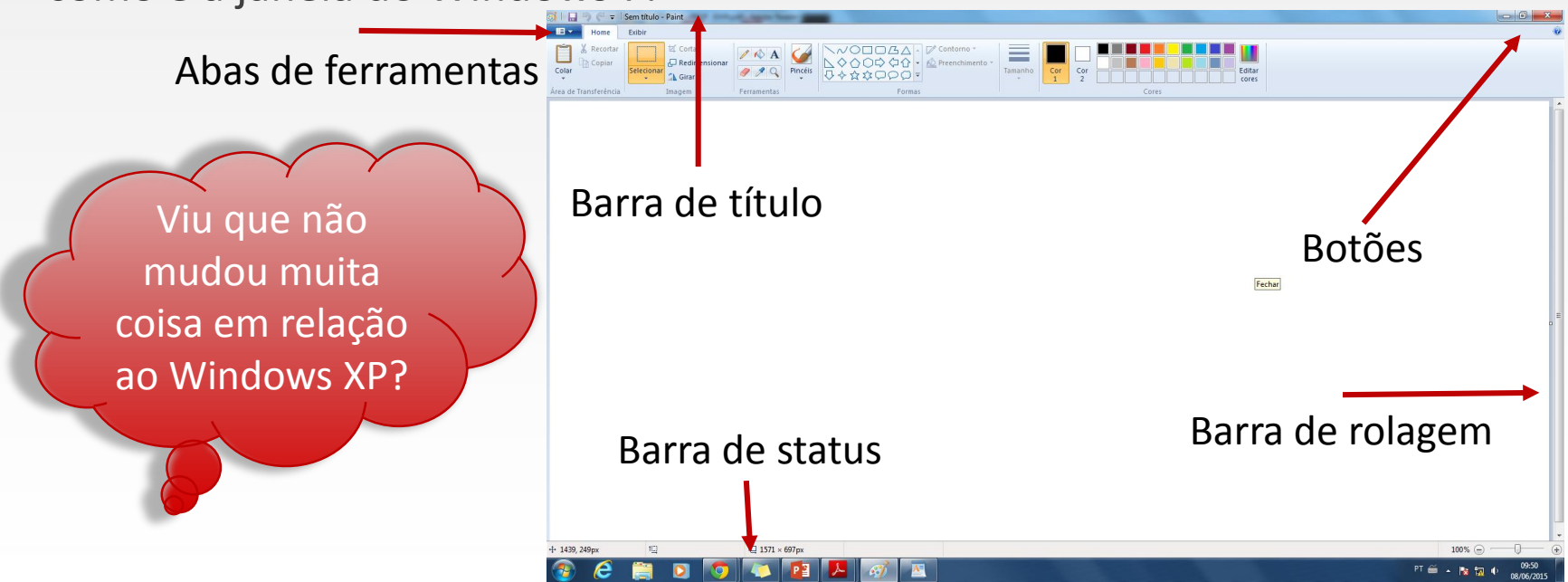

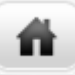

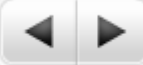

### Material complementar

 Para complementar o estudo que realizamos até aqui, sugiro que leia o material didático auxiliar que postei na plataforma e que utilize as ferramentas existes no Windows do seu computador para praticar!

Importante!!!

## Boa prática!!!

Arrastar o mouse significa mover um item na tela selecionando-o e mantendo o botão do mouse pressionado enquanto você movimenta o mouse. Por exemplo, você pode mover uma janela para outro local na tela arrastando-a pela barra de título.

Selecionar: Especificar um bloco de dados ou texto na tela realçando-o ou marcando-o, utilizando o mouse, com a finalidade de realizar alguma operação nele.

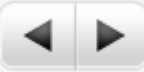

### Painel de controle

n

- Tem a finalidade de controlar todas as opções de configurações do Windows.
- Faça uma leitura detalhada e com muita calma das páginas 52 e 53 do nosso material didático!

Painel de controle do Windows XP

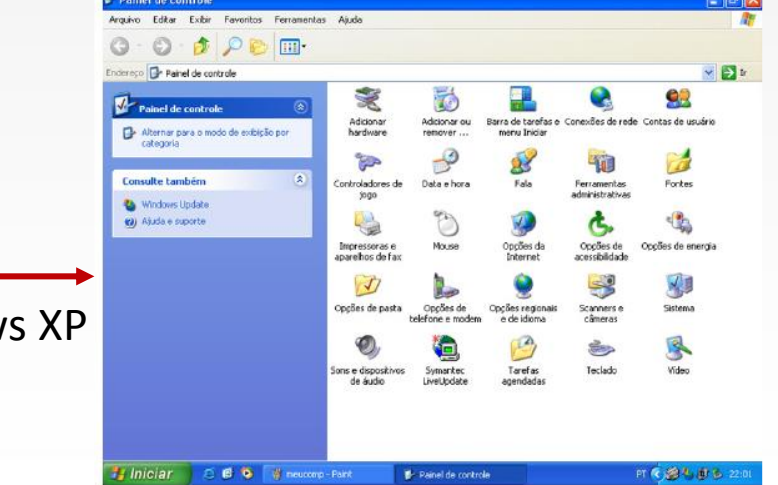

LER AS PÁGINAS 52 E 53 DO NOSSO MATERIAL DIDÁTICO

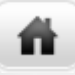

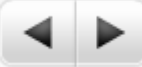

### Painel de controle do Windows 7

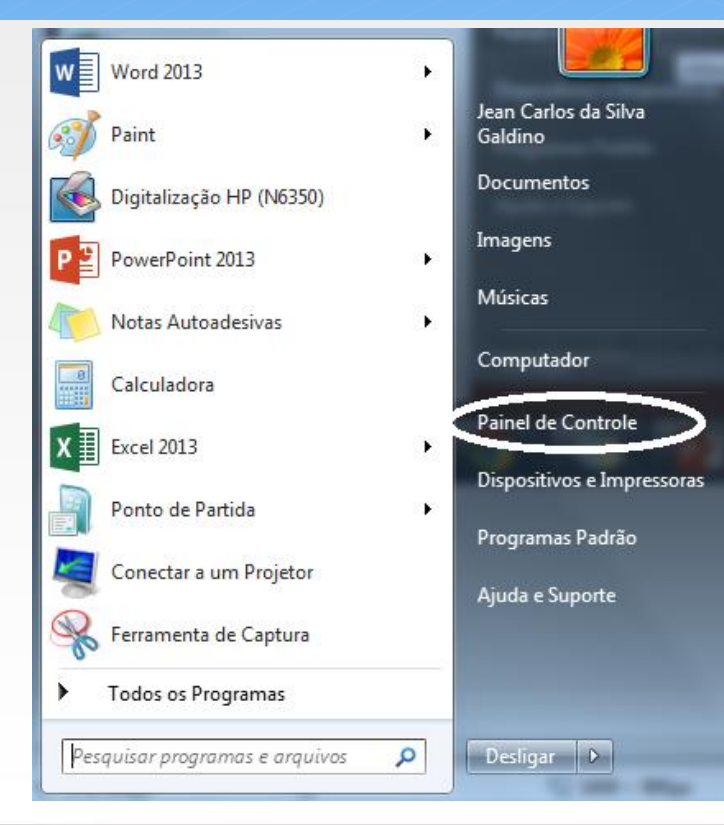

#### Caminho para se chegar ao painel de controle

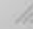

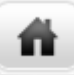

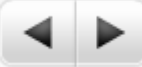

Pesquisar Painel de Controle

### Painel de controle do Windows 7

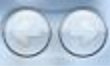

Painel de Controle

#### Ajuste as configurações do computador

Exibir por: Categoria -

++

-

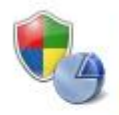

Sistema e Segurança Verificar o status do computador Fazer backup do computador Encontrar e corrigir problemas

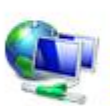

#### Rede e Internet

Exibir o status e as tarefas da rede Escolher opções de grupo doméstico e de compartilhamento

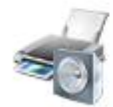

Hardware e Sons Exibir impressoras e dispositivos Adicionar um dispositivo

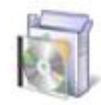

Programas Desinstalar um programa Obter programas

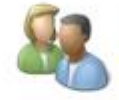

Contas de Usuário

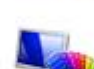

Aparência e Personalização Alterar o tema Alterar plano de fundo da área de trabalho Ajustar a resolução da tela

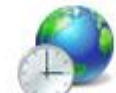

Relógio, Idioma e Região Alterar os teclados ou outros métodos de entrada

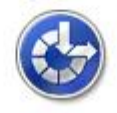

Facilidade de Acesso Permitir que o Windows sugira configurações Otimizar exibição visual

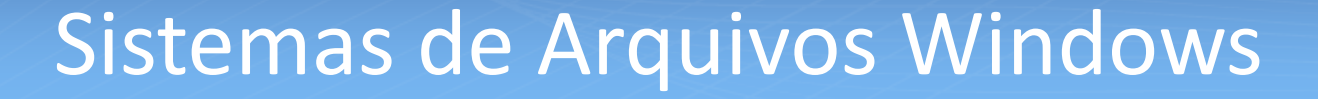

#### • O que é um Sistema de Arquivos?

- Um sistema de arquivos é a estrutura logica utilizada pelo computador para organizar os dados em um disco magnético.
- Define a forma como o Sistema Operacional (S.O) lê e grava dados em um disco magnético.
- Existem vários tipos de Sistemas de Arquivos, e de um S.O para outro, os sistemas de arquivo podem ser diferentes.
- Prover um sistema de arquivos é mais uma função do S.O.
- Faz o controle dos arquivos armazenados em disco tanto do S.O. como dos usuários (abertura, acesso, consistência, como eles são nomeados, etc.)

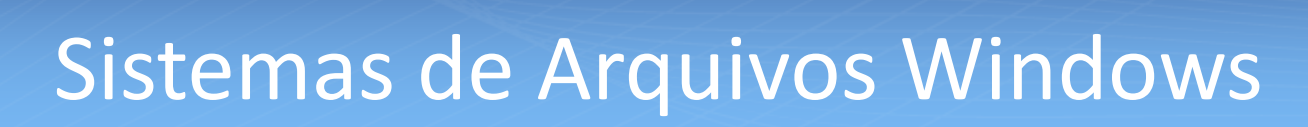

#### Exemplos de Sistema de Arquivos

- FAT 16 -> Windows 95
- FAT 32 -> WIN98, ME, 2000, XP,...
- NTFS -> Vista /Windows XP/2K

#### • Importante saber!

n

Um Arquivo é uma Unidade lógica de armazenamento, mapeada pelo S.O. em dispositivos físicos. É referenciado pelo nome. Sua identificação composta por duas partes separadas por um ponto, a parte após o ponto é chamada de extensão do arquivo e serve para identificar o seu conteúdo

Ex.: "livro.Doc"; em que "Livro' é o nome do arquivo e "Doc" é sua extensão.

### Sistemas de Arquivos Windows

#### O sistema de arquivos do Windows tem Controle de Acesso

- Isso implica em :
  - Controle de acesso ao sistema (Login), que delimita quem pode ou não acessar o sistema e o que pode fazer nele.
  - Controle de acesso aos arquivos (permissões), que delimita quais operações cada usuário pode realizar sobre cada arquivo presente no sistema.
  - As permissões incluem Controle Total, Modificar, Ler & Executar, Listar os Conteúdos da Pasta, Ler e Gravar.

Um arquivo é qualquer informação que você tenha armazenado no disquete, winchester ou CD. Um programa, um jogo, um texto ou qualquer outra informação que você colocar em seu disco será um arquivo.

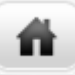

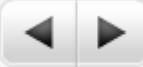

## Sistemas de Arquivos Windows

#### • Permissão de Acesso

|                                                                                                    |                             | 0        |       |
|----------------------------------------------------------------------------------------------------|-----------------------------|----------|-------|
| Biblioteca Documentos                                                                                    | Organ                       | izar por | Dact  |
| n 💼 Propriedades de Apostila de Sistemas Operacion 👔 Permissões para Apostila de Sistemas                | Operacionais                | ar por.  | r usu |
| No Geral Segurança Detalhes Versões Anteriores Segurança                                                 |                             |          |       |
| Nome do objeto: C:\Users\1882329\Documents\Apc Nome do objeto: C:\Users\1882329\Doc                      | cuments\Apostila de Sistem; |          |       |
| Nomes de grupo ou de usuário:<br>Nomes de grupo ou de usuário:                                           |                             |          |       |
| SISTEMA     SISTEMA     Diderot Franco Sampaio Junior (1882329@ifm.loc     Diderot Franco Sampaio Junior |                             |          |       |
| Administradores (RE244826\Administradores)                                                               |                             |          |       |
|                                                                                                    |                             |          |       |
| Para alterar permissões, clique em Editar.                                                               |                             |          |       |
| Permissões para SISTEMA Permitir                                                                         | Remover                     |          |       |
| Controle total  V Permissões para SISTEMA F                                                              | Permitir Negar              |          |       |
| Modificar 🗸 Controle total                                                                               | V 🗖 🔺                       |          |       |
| 🐃 🛛 Ler & executar 🗸 🚽 Modificar                                                                         | V                           |          |       |
| Leitura 🗸 Ler & executar                                                                                 |                             |          |       |
| Gravar 🗸 Leitura                                                                                         |                             |          |       |
| Permissões especiais Gravar                                                                              | V                           |          |       |
| Para permissões especiais ou configurações Av                                                            | acesso                      |          |       |
| avançadas, clique em Avançadas.                                                                          | Anlinar                     | a marca  |       |
| a Saiba mais sobre permissões e controle de acesso                                                       | Aplicar                     | J        |       |
|                                                                                                    |                             |          | _     |

## Diretórios

### • Diretórios:

- Modo como o sistema organiza os diferentes arquivos contidos num disco. É a estrutura de dados que contém entradas associadas aos arquivos onde estão informações como localização física, nome, e demais atributos.
- Atualmente o padrão de organização é através de árvores hierárquicas.
- Quando o sistema Windows é instalado num computador, ele cria uma estrutura básica de diretórios para armazenar organizadamente os arquivos que serão usados.

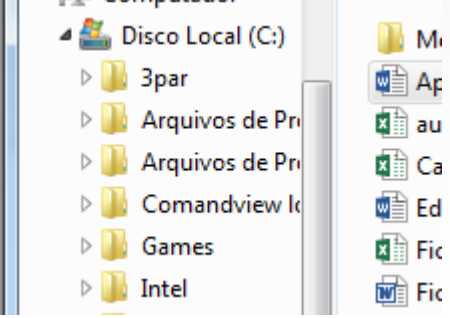

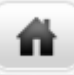

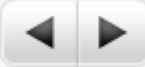

## Diretórios

 Diretório (pasta) pode conter outros diretórios (subdiretórios ou subpastas) e arquivos, e serem criados tantos diretórios quantos forem necessários.

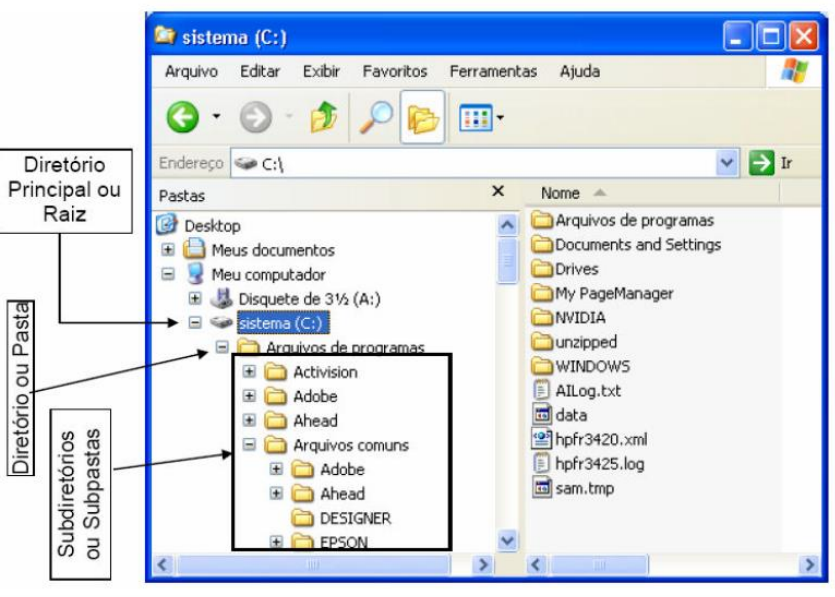

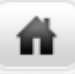

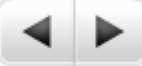

### Sistemas de Arquivos Windows

#### • Gerenciador de arquivos e Pastas (Windows Explorer)

| Nome                                    | Data de modificação | Тіро              | Tamanho  | Data da criação  |  |
|-----------------------------------------|---------------------|-------------------|----------|------------------|--|
| 퉬 A TI no IFRN.key                      | 01/08/2014 15:30    | Pasta de arquivos |          | 01/08/2014 15:30 |  |
| JE ISOS                                 | 14/10/2014 17:55    | Pasta de arquivos |          | 14/10/2014 17:55 |  |
| 퉬 Musicas                               | 04/08/2014 09:14    | Pasta de arquivos |          | 04/08/2014 09:14 |  |
| 퉬 Sistemas Operacionais IMD             | 04/08/2014 11:49    | Pasta de arquivos |          | 04/08/2014 11:49 |  |
| 퉬 Tutoria EAD_IFRN                      | 04/08/2014 11:50    | Pasta de arquivos | <b>↓</b> | 04/08/2014 11:50 |  |
| 🝺 A TI no IFRN                          | 01/08/2014 15:35    | Firefox HTML Doc  | 5.885 KB | 01/08/2014 15:35 |  |
| 🥃 a_ti_no_ifm                           | 16/09/2014 17:44    | Firefox HTML Doc  | 2.075 KB | 13/12/2013 14:04 |  |
| Aula4_SO                                | 13/10/2014 00:40    | Firefox HTML Doc  | 634 KB   | 13/10/2014 00:40 |  |
| 🧉 Aula5_SO                              | 13/10/2014 00:42    | Firefox HTML Doc  | 1.029 KB | 13/10/2014 00:42 |  |
| 📄 Cópia_de_segurança_de_mickey davi.cdr | 29/07/2014 13:00    | Arquivo CDR       | 661 KB   | 29/07/2014 13:01 |  |
| Da<br>Nome do arquivo m                 | ata da última       | Tipo do arq       | uivo     | Data da criação  |  |
| 111                                     | ounicação           |                   |          |                  |  |

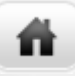

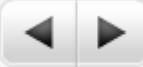

### Como Salvar um arquivo

 Agora que já sabemos o que é um arquivo e algumas de suas características devemos fazer a leitura com muita atenção das páginas 53, 54 e 55 do nosso material didático!

| atvar como                                                                |                                       |                                      |            |     |                                      |                    |
|---------------------------------------------------------------------------|---------------------------------------|--------------------------------------|------------|-----|--------------------------------------|--------------------|
| Salvar em:                                                                | 🚞 Meus documer                        | ntos                                 | <b>~</b> ( | 000 | <b></b> •                            |                    |
| Documentos<br>recentes<br>Desktop<br>Meus<br>documentos<br>Meu computador | Anhas imagens Minhas músicas          | i<br>do                              |            |     |                                      |                    |
| Meus locais de<br>rede                                                    | Nome do arquivo:<br>Salvar como tipo: | *.txt<br>Documentos de texto (*.txt) |            |     | <ul><li></li><li></li><li></li></ul> | Salvar<br>Cancelar |
|                                                                           | Codificação:                          | ANSI                                 |            | *   |                                      |                    |

LEIA AS PÁGINAS 53,54 E 55 DO MATERIAL DIDÁTICO

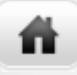

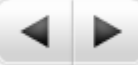

### Meu computador e Windows Explorer

• Faça a leitura das páginas 55,56,57,58 e 59 do nosso material didático.

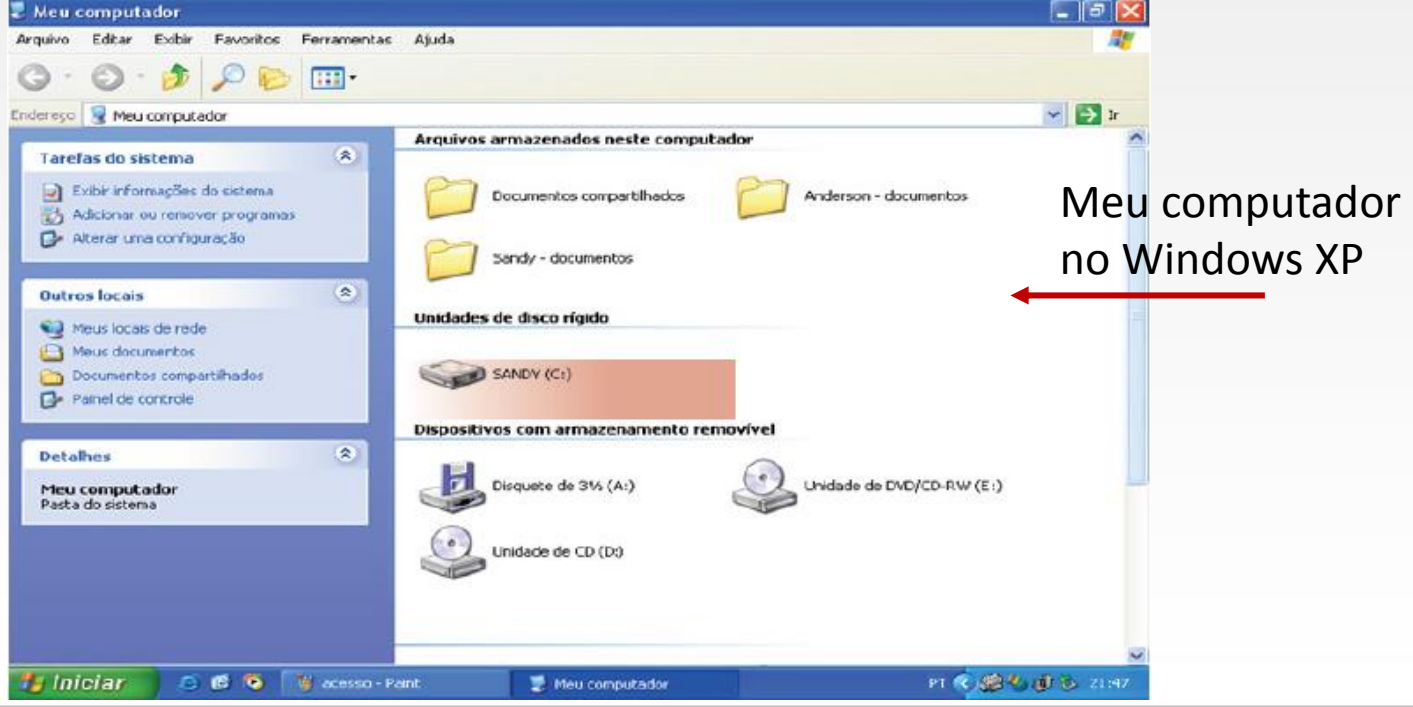

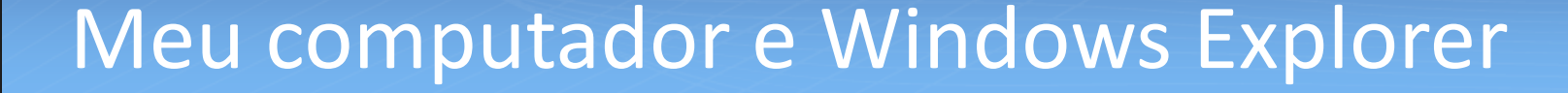

 No Windows XP, tudo o que há dentro do computador como programas, documentos, arquivos de dados e unidades de disco, torna-se acessível em: Windows Explorer e Meu Computador. Nestes locais, o usuário mantém organizados os seus arquivos.

O Meu computador é a porta de entrada para o usuário navegar pelas unidades de disco Rígido, Pen-drive e CD–ROM.

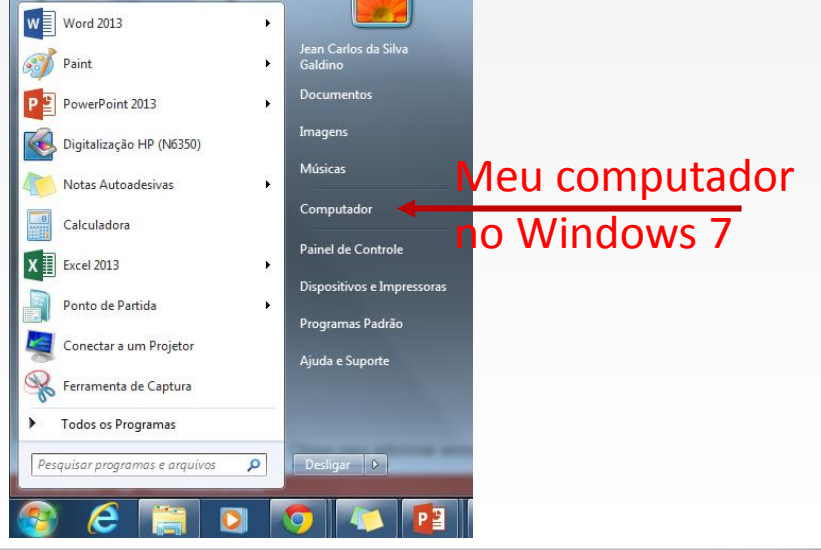

### Windows Explorer no Windows 7

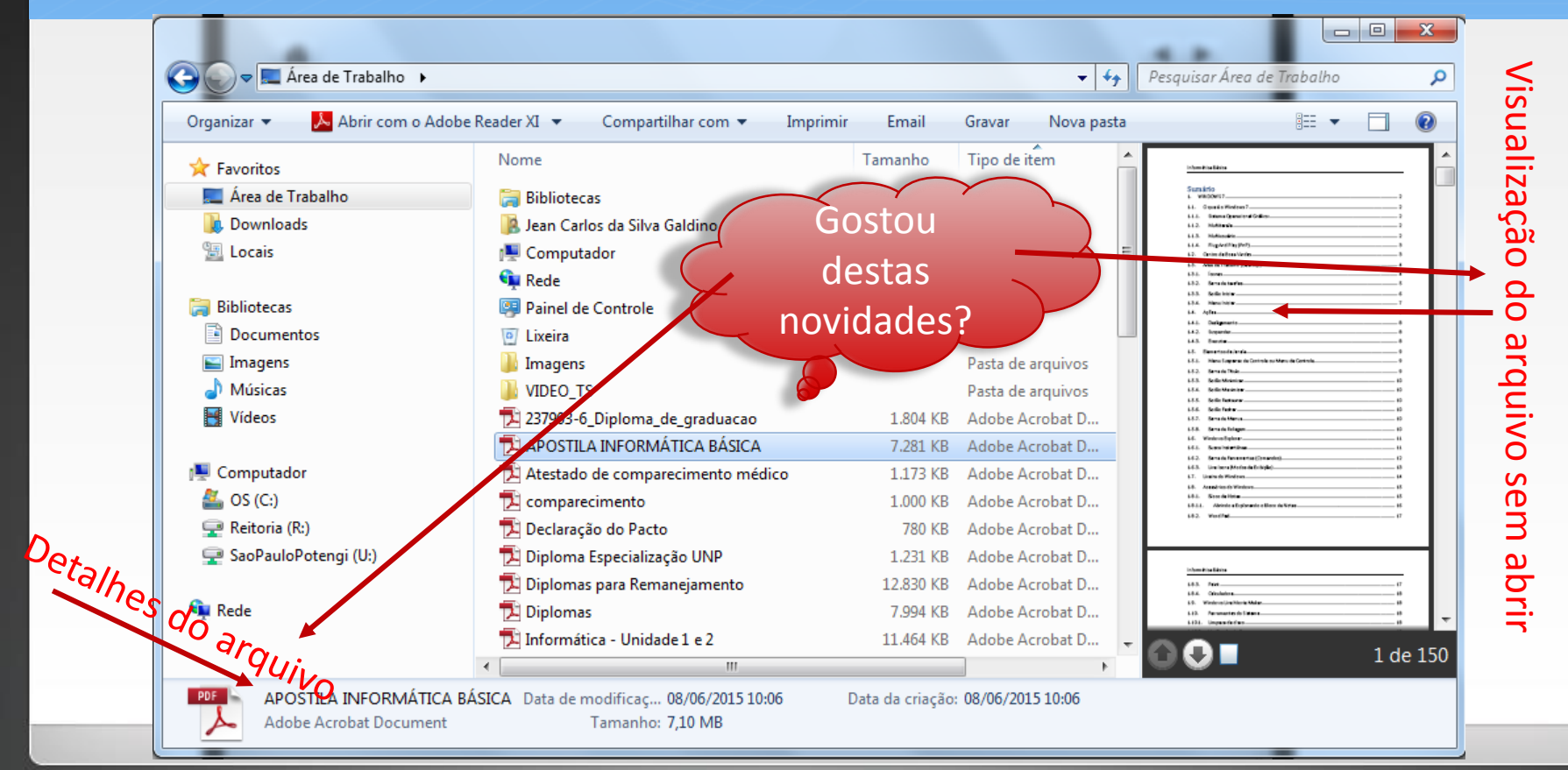

**fi** 

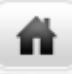

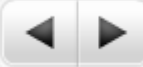

### Lixeira do Windows

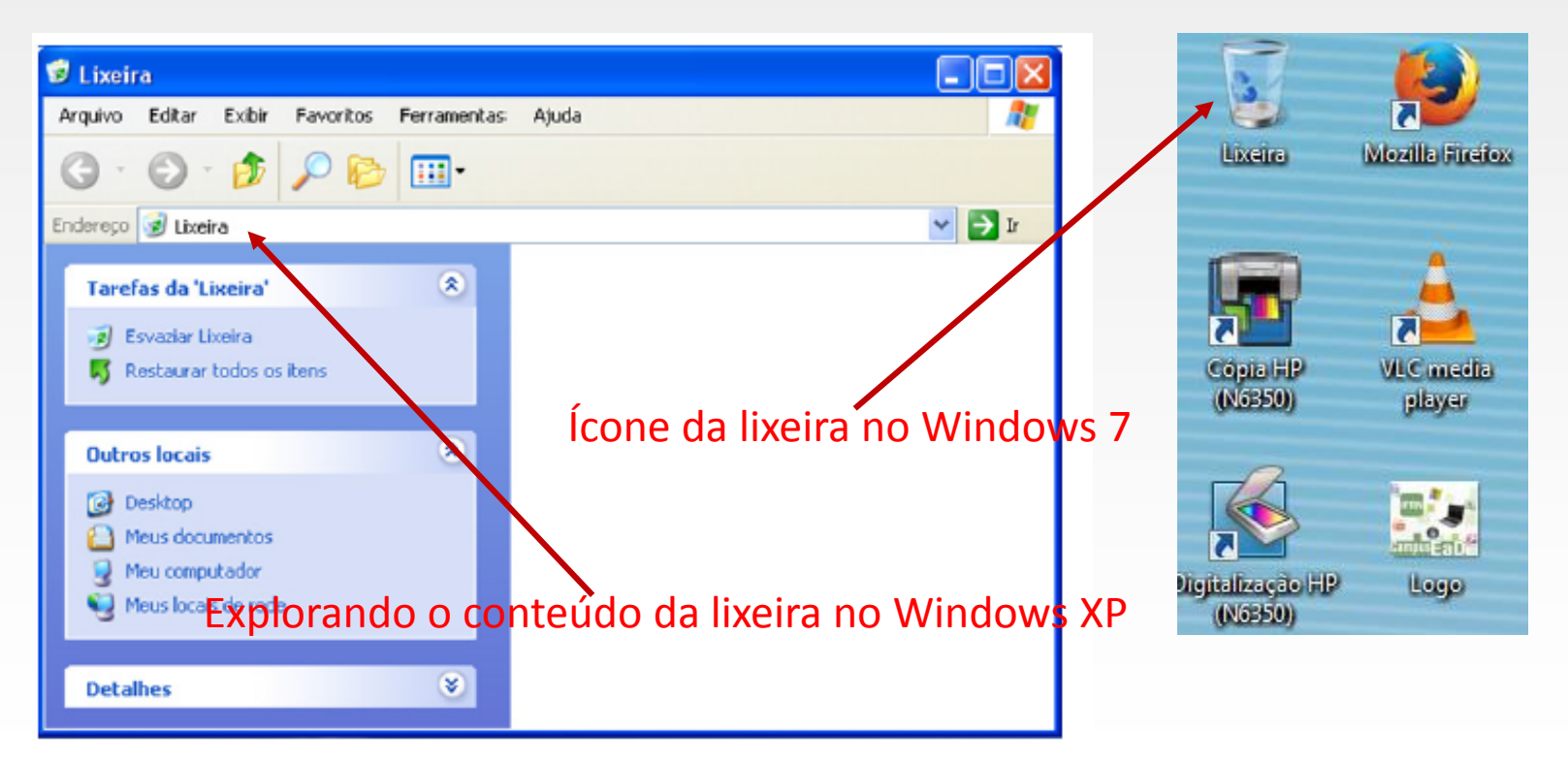

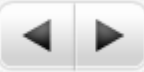

### Lixeira no Windows

n

 Para recuperar todos os itens enviados para a Lixeira, clique com o mouse sobre a opção Restaurar todos os itens, localizada na Tela de Tarefas da "Lixeira", conforme ilustração abaixo.

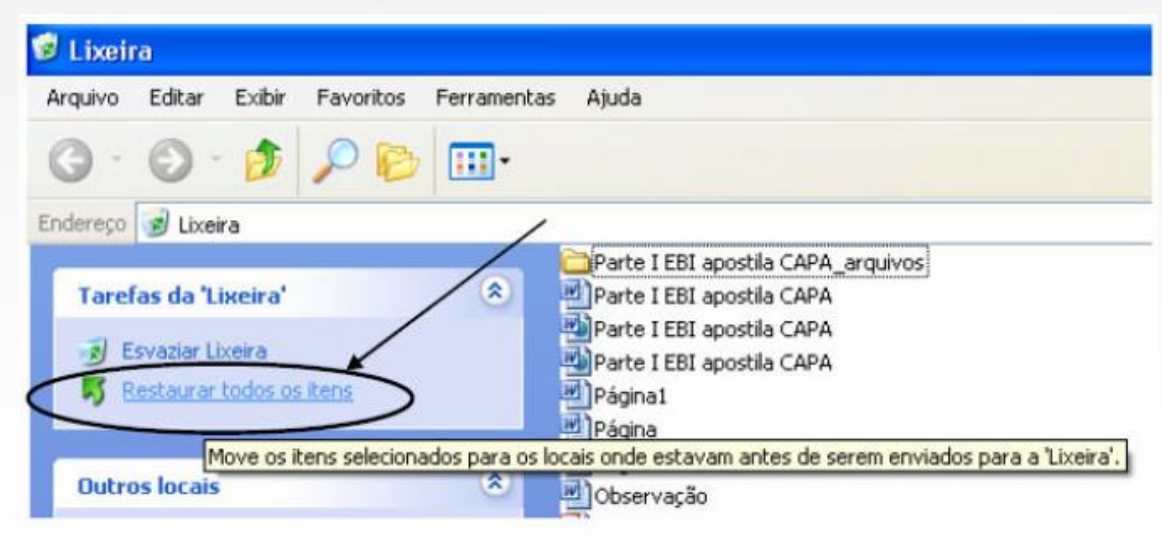

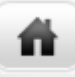

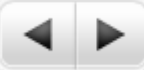

### Paint

• Agora que conhecemos a lixeira do Windows, vamos fazer uma leitura das páginas 61 e 62 para conhecer o Paint!

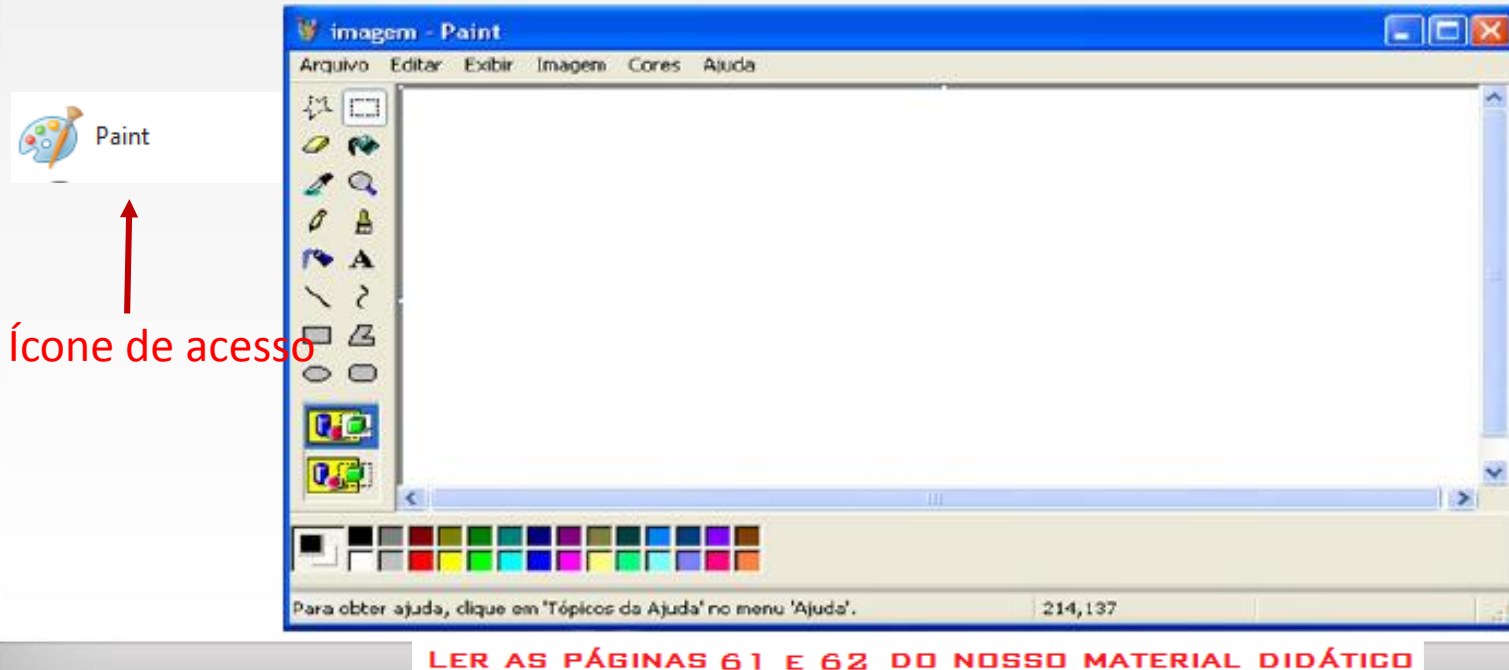

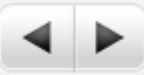

### Paint no Windows 7

n

 Editor simples de imagens do Windows. A extensão padrão é a BMP. Permite manipular arquivos de imagens com as extensões: JPG ou JPEG, GIF, TIFF, PNG, ICO entre outras.

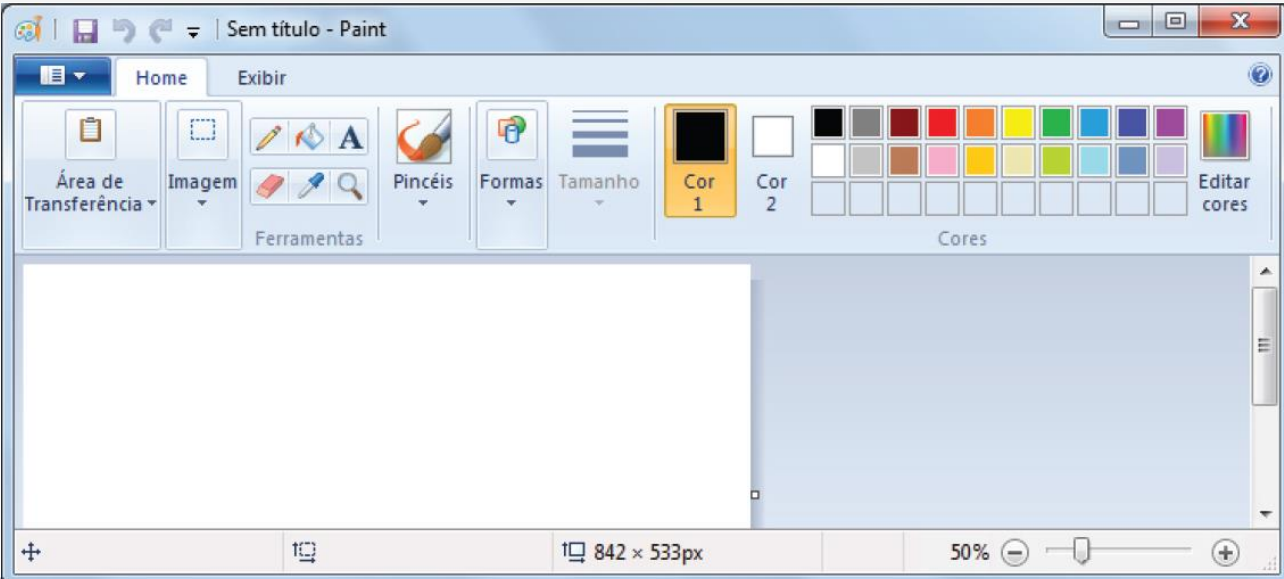

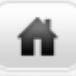

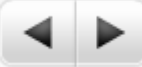

### Calculadora no Windows XP

#### Exibida da forma padrão

#### Exibida da forma científica

| Calc     | uladora | a    |     |   |      |
|----------|---------|------|-----|---|------|
| Editar E | xibir A | juda |     |   | 0    |
|          | Racker  |      | CE. |   | c.   |
|          | Backs   |      |     |   | _    |
| MC       | 7       | 8    | 9   | 1 | sqit |
| MR       | 4       | 5    | 6   |   | *    |
| MS       | 1       | 2    | 3   |   | 1/x  |
| M+       | 0       | +/-  |     | + | =    |

| cutor c | ANT P |      |      |     |        |        |      |      |        | 0   |
|---------|-------|------|------|-----|--------|--------|------|------|--------|-----|
| () Hex  | ⊙ De  | • 00 | d O  | Bin | 🛈 Grau | . (    | Rade | enos | O Grad | os  |
| 🗖 Inv   |       | Нур  | -    |     |        | Backsp | ace  | Œ    |        | C   |
| Sta     | FE    | (    |      | MC  | 7      | 8      | 9    | 1    | Mod    | And |
| Ave:    | des   | Ēφ   | h    | MR  | 4      | 5      | 6    | •    | 01     | Xor |
| Sum     | sin   | x^y. | log. | MS  | 1      | 2      | 3    | •    | Lsh    | Not |
|         | 001   | x*3  | n    | M+  | 0      | +/-    |      | +    |        | Int |
| Dal     | tan   | x2   | 1/x  | P   | A      | 8      | E    | 0    | E      | F   |

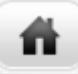

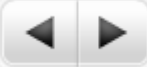

### Calculadora no Windows 7

- Pode ser exibida de quatro maneiras: padrão, científica, programador e estatística.
- Apresenta funções especiais, para revelá-los, clique em "Exibir" e selecione quais delas você deseia exibir no aplicativo.

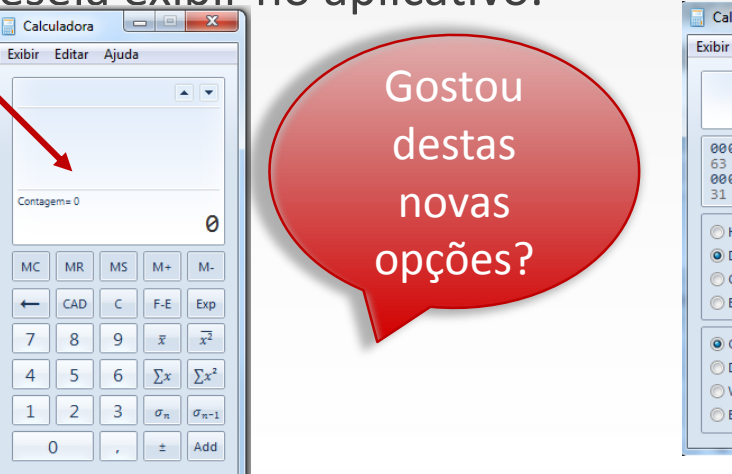

| Calculadora                          | pe             | a s        | 0, 0         | - /                      | n ca       |              |                | ×                       |
|--------------------------------------|----------------|------------|--------------|--------------------------|------------|--------------|----------------|-------------------------|
| Exibir Editar                        | Ajuda          |            |              |                          |            |              |                |                         |
|                                      |                |            |              |                          |            |              |                | 0                       |
| 0000 000<br>63<br>0000 000<br>31     | 90 00<br>90 00 | 300<br>300 | 0000<br>0000 | 0000<br>47<br>0000<br>15 | 000<br>000 | 0 00<br>0 00 | 100 (<br>100 ( | 3000<br>32<br>3000<br>0 |
| ) Hex                                |                | Mod        | Α            | MC                       | MR         | MS           | M+             | M-                      |
| <ul> <li>Dec</li> <li>Oct</li> </ul> | (              | )          | В            | -                        | CE         | С            | ±              | ✓                       |
| 🔘 Bin                                | RoL            | RoR        | С            | 7                        | 8          | 9            | /              | %                       |
| Qword                                | Or             | Xor        | D            | 4                        | 5          | 6            | *              | 1/x                     |
| O Dword                              | Lsh            | Rsh        | Ε            | 1                        | 2          | 3            | -              |                         |
| 🔘 Byte                               | Not            | And        | F            | (                        | )          | ,            | +              | -                       |
|                                      |                |            |              |                          |            |              |                |                         |

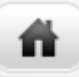

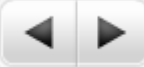

### Concluindo a unidade III

- Para complementar o estudo da unidade, sugiro que leia o material didático auxiliar que postei na plataforma, aquele que você já iniciou a leitura anteriormente.
- Por fim. PRATIQUE!!!

## Boa prática!!!

### 1 - Crie uma pasta!

- I. Para criar uma pasta entre no Meu Computador ou Windows Explorer;
- 2. Clique sobre a unidade C:

- 3. Clique no menu Arquivo, depois em Novo e por fim em Pasta;
- 4. No campo Nova pasta digite um nome para a pasta que está sendo criada;
- 5. Clique em uma área vazia da tela (está criada a pasta).

### 2 - Selecione arquivos ou pastas

I. Para selecionar arquivos ou pastas basta dar um clique sobre o ícone representativo do arquivo ou pasta que se deseja selecionar.

- II. Para selecionar um grupo de arquivos ou pastas que estejam em sequência:
- 1. Dê um clique no primeiro arquivo;

- 2. Posicione o cursor sobre o último arquivo da lista a ser selecionada;
- 3. Mantenha a tecla Shift pressionada;
- 4. Clique com o mouse sobre o último arquivo da lista (assim a seleção estará feita).
- 5. Para selecionar mais de um arquivo ou pastas que não estejam em sequência use a tecla Ctrl pressionada enquanto dá um clique com o mouse (assim a seleção estará feita).

### 3- Copie e crie atalho de arquivos ou pastas

#### I. Copiando de uma pasta para a área de trabalho

- 1. Clique com o botão esquerdo do mouse sobre a pasta ou arquivo que deseja copiar ou criar atalho;
- 2. Mantenha pressionada a tecla Ctrl no teclado;
- 3. Com o botão esquerdo do mouse pressionado, arraste arquivo, pasta ou objeto para uma nova posição da Área de Trabalho;
- 4. Solte o botão esquerdo do mouse e a seguir a tecla Ctrl, assim, o Windows cria um atalho ou faz uma cópia de um objeto.

II. Pelo modo rápido:

- 1. Clique com o botão direito do mouse sobre a pasta, arquivo ou objeto que deseja copiar;
- 2. No submenu clique na opção Copiar;
- 3. Clique com o botão direito do mouse em um local no qual deseja que o objeto seja copiado;
- 4. No submenu clique na opção Colar.

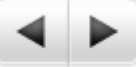

# 4- Copie uma pasta para a área de trabalho pelo modo rápido:

- 1. Clique com o botão esquerdo do mouse sobre o objeto que deseja copiar ou criar atalho para que este fique selecionado;
- 2. Pressione no teclado as teclas (Ctrl + C) para copiar o objeto;
- 3. Pressione no teclado as teclas (Ctrl + V) para colar o objeto.

Obs.: As orientações acima valem também para copiar objetos, arquivos, pastas de uma janela para outra.

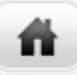

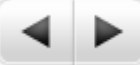

### 5 - Faça uma cópia da janela ativa

- 1. Pressione as teclas Alt e Print Screen.
- 2. Para copiar toda a tela conforme ela é exibida no monitor, pressione Print Screen.
- 3. Para colar a imagem em um documento, clique no menu Editar da janela do documento e, em seguida, clique em Colar ou no ícone Colar na Barra de Ferramentas do aplicativo.

### 6- Mova arquivos ou pastas

O Explorer permite copiar e movimentar arquivos com muita facilidade, bastando utilizar o arraste do mouse.

I. Para efetuar a movimentação para unidades de disco ou pastas diferentes:

- 1. Selecione os arquivos ou pastas a serem movidas;
- 2. Mantenha pressionada a tecla shift do teclado;
- 3. Arraste os arquivos ou pastas ao novo destino.

II. Para mover um arquivo, pasta, objeto dentro do Windows:

- 1. Clique com o mouse sobre a pasta, arquivo a serem movidos;
- 2. Mantenha o botão esquerdo do mouse pressionado;
- 3. Arraste o objeto para uma outra posição da Área de Trabalho;
- 4. Solte o botão esquerdo do mouse. Desta forma o objeto será movido para uma outra posição.

### 7- Renomeie arquivos ou pastas

Um arquivo é nomeado durante sua primeira gravação, podendo esse nome ser alterado posteriormente. Para alterar o nome de um arquivo ou pasta:

- 1. Localize a pasta, arquivo, objeto a ser renomeado;
- 2. Clique com o **botão direito do mouse** sobre o objeto, arquivo ou pasta e um submenu será exibido;
- 3. Clique na opção Renomear.
- 4. Digite o nome que deseja exibir no campo localizado abaixo ou ao lado do ícone;
- 5. Após digitar o novo nome, clique em algum lugar vazio da Área de Trabalho ou pressione **Enter** no teclado.

#### Observações:

- O Windows XP permite usar letras, números, espaços e alguns sinais de pontuação nos nomes dos ícones da Área de Trabalho.
- 2) Contudo, não permite usar os seguintes caracteres nos nomes dos ícones: \:/\*?"><|</p>
- Também é possível renomear um ícone clicando lentamente em seu nome duas vezes e digitando o novo nome.

### 8- Exclua arquivos ou pastas

- I. Removendo um objeto para a Lixeira:
- 1. Clique sobre o ícone do arquivo, pasta ou objeto que deseja apagar para selecioná-lo;
- 2. Pressione no teclado a tecla Delete;
- 3. O Windows exibirá uma caixa de diálogo pedindo a sua confirmação; clique em **Sim**.

Atenção: Não apague arquivos ou pastas do computador, porque são eles que permitem que o computador não dê problemas. Apague somente os arquivos desnecessários da sua pasta (Meus documentos).

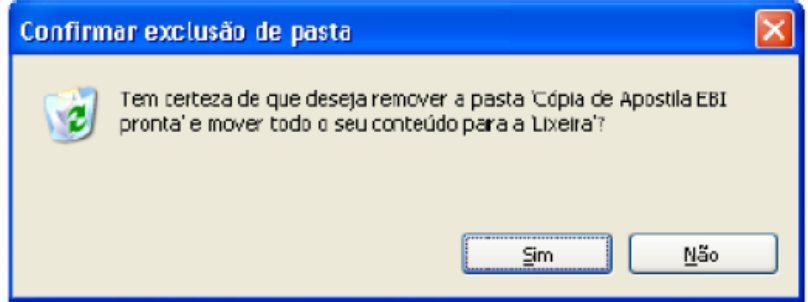

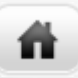

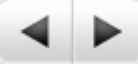

# 9- Exclua arquivos ou pastas definitivamente

- II. Removendo um objeto do computador definitivamente:
- 1. Clique no objeto que deseja apagar para selecioná-lo;
- 2. Pressione no teclado as teclas Shift + Delete;
- 3. O Windows exibirá uma caixa de diálogo pedindo a sua confirmação; clique em **Sim**.

#### Há outras formas de se excluir objeto no Windows XP:

- Clique sobre um objeto com o botão direito do mouse;
- Um submenu será exibido;
- Clique em excluir.

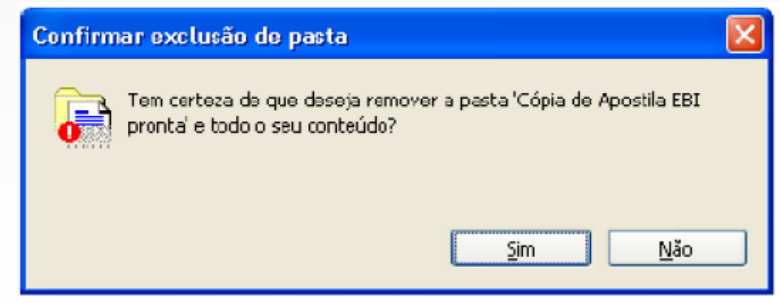

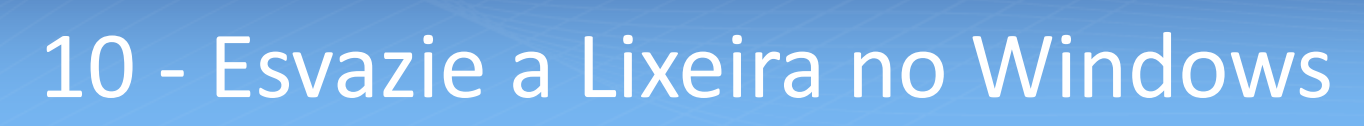

Para eliminar, permanentemente, todos os arquivos da Lixeira, se julgar que eles não são mais necessários.

- Clique sobre o seu ícone representativo, localizado na Área de Trabalho, com o botão direito do mouse e no menu seguinte, clique na opção Esvaziar Lixeira.
- 2. Outra opção para se esvaziar a Lixeira é abrindo a janela da Lixeira e depois clicando sobre a opção Esvaziar Lixeira do menu Arquivo.

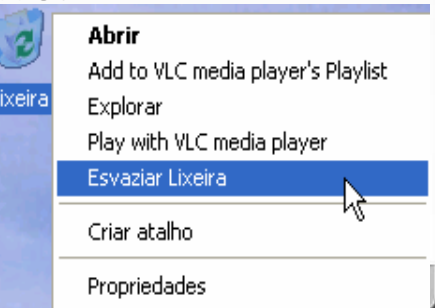